# GUIDA ALLA PROCEDURA DI IMMATRICOLAZIONE AI "PERCORSI DI FORMAZIONE PER IL CONSEGUIMENTO DELLA SPECIALIZZAZIONE PER LE ATTIVITÀ DI SOSTEGNO DIDATTICO AGLI ALUNNI CON DISABILITÀ DELLA SCUOLA DELL'INFANZIA, PRIMARIA E DELLA SCUOLA SECONDARIA DI I GRADO E DI II GRADO" D.M. 30 SETTEMBRE 2011 (VI CICLO A.A. 2020/2021)

# Immatricolazione

Dal sito di ateneo all'indirizzo http://www.uniurb.it/studentionline

*Cliccare* su "LOGIN" nel menù a destra per effettuare l'accesso con le credenziali fornite al termine della registrazione. oppure *Cliccare* su "PASSWORD DIMENTICATA" se non si ricordano le credenziali e seguire la procedura di recupero.

Se la registrazione è stata effettuata con l'identificazione tramite SPID, è possibile accedere utilizzando direttamente questa modalità.

| Area Struttura Didattica                                                                                                    |   |
|----------------------------------------------------------------------------------------------------|---|
|                                                                                                    |   |
| Registrazione                                                                                                    |   |
| Ouesta pagina è il punto di partenza per iniziare la fase di immatricolazione on-line.                                                                                                    |   |
| Prima di iniziare la procedura di immatricolazione è necessario aver effettuato la registrazione (menu in alto a destra), inserendo le informazioni richieste.                                            |   |
| Completata la registrazione il sistema ti assegnerà username e password con cui puo procedere all'immatricolazione effettuando il login (menu in alto a destra).                                          | ` |
| Per avere informazioni dettagliate sulle modalità e i termini di immatricolazione:                                                                                                    |   |
| visita il sito internet dell'Università alla pagina <u>www.uniurb.it/immatricolazioni</u> chiama il numero 0722 30 30 30     scrivi tramite <u>helpme.uniurb.it</u> selezionando "Futuri Studenti"        |   |
| Test di Verifica della Preparazione Iniziale (VPI)                                                                                                    |   |
| Gli studenti che si immatricolano ai Corsi di Laurea ad accesso libero, ovvero non a numero programmato, dovranno obbligatoriamente sostenere una prova di Valutazione della Preparazione Iniziale (VPI). |   |
| Per informazioni visita la pagina <u>www.uniurb.itVpi</u>                                                                                                    |   |
|                                                                                                    |   |
|                                                                                                    |   |
|                                                                                                    |   |
|                                                                                                    |   |
|                                                                                                    |   |
|                                                                                                    |   |
|                                                                                                    |   |
|                                                                                                    |   |
|                                                                                                    |   |
|                                                                                                    |   |
|                                                                                                    |   |
|                                                                                                    |   |

# Effettuato l'accesso, **Cliccare** la voce "IMMATRICOLAZIONE" nel menù a destra.

**Cliccare** nuovamente "IMMATRICOLAZIONE" nella schermata seguente.

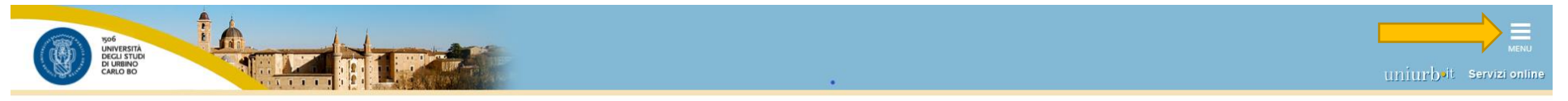

## Immatricolazione

Attraverso le pagine seguenti potrai procedere con l'immatricolazione al corso di studio che indicherai.

| Attività                                                                    | Sezione                                                         | Info | Stato    | Legenda:                                                        |
|-----------------------------------------------------------------------------|-----------------------------------------------------------------|------|----------|-----------------------------------------------------------------|
| Scelta CDS - Selezione Corso di Studio                                      |                                                                 | 0    | ×        | 1 Informazioni                                                  |
|                                                                             | Tipologia domanda di immatricolazione                           | 0    | 8        | Sezione in lavorazione o aperta                                 |
|                                                                             | Elenco tipi corso di studio                                     | 0    | A        | Sezione bloccata, si attiverà al<br>completamento delle sezioni |
|                                                                             | Elenco Corsi di Studio                                          | 0    | 6        | precedenti                                                      |
|                                                                             | Elenco Percorsi di Studio                                       | 0    | A        | Sezione correttamente completata                                |
|                                                                             | Pagina generica post azione scelta didattica                    | 0    | A        |                                                                 |
|                                                                             | Riepilogo scelta didattica                                      | 0    | A        |                                                                 |
| B - Richiesta Consensi                                                      |                                                                 | 0    | A        |                                                                 |
|                                                                             | Richiesta consensi                                              | 0    |          |                                                                 |
| C - Inserimento o modifica permesso di soggiorno                            |                                                                 | 0    | A        |                                                                 |
|                                                                             | Riepilogo Permessi di Soggiorno                                 | 0    | A        |                                                                 |
| D - Inserimento o modifica delle dichiarazioni di invalidità                |                                                                 | 0    | A        |                                                                 |
|                                                                             | Pagina generica pre azione inserimento dichiarazioni invalidità | 0    | A        |                                                                 |
|                                                                             | Riepilogo Dichiarazioni di Invalidità                           | 0    |          |                                                                 |
|                                                                             | Riepilogo Misure Compensative                                   | 0    | A        |                                                                 |
| Titoli - Titoli di accesso                                                  |                                                                 | 0    | A        |                                                                 |
|                                                                             | Dettaglio Titoli di Accesso                                     | 0    | ß        |                                                                 |
| Immatric Immatricolazione                                                   |                                                                 | 0    | <b>A</b> |                                                                 |
|                                                                             | Dati immatricolazione                                           | 0    | A        |                                                                 |
|                                                                             | Conferma Dati immat                                             | 0    | A        |                                                                 |
| G - Vengono visualizzati gli esoneri per cui è possibile presentare domanda |                                                                 | 0    | A        |                                                                 |
|                                                                             | Selezione esoneri                                               | 0    | A        |                                                                 |
| H - Questionari richiesti dopo la conferma dell'immatricolazione            |                                                                 | 0    | A        |                                                                 |
|                                                                             | Selezione questionario da compilare                             | 0    | A        |                                                                 |
| I - Riepilogo Immatricolazione                                              |                                                                 | 0    | A        |                                                                 |
|                                                                             | Indirizzo di fatturazione                                       | 0    | A        |                                                                 |

mmatricolazione

#### Selezionare "IMMATRICOLAZIONE STANDARD".

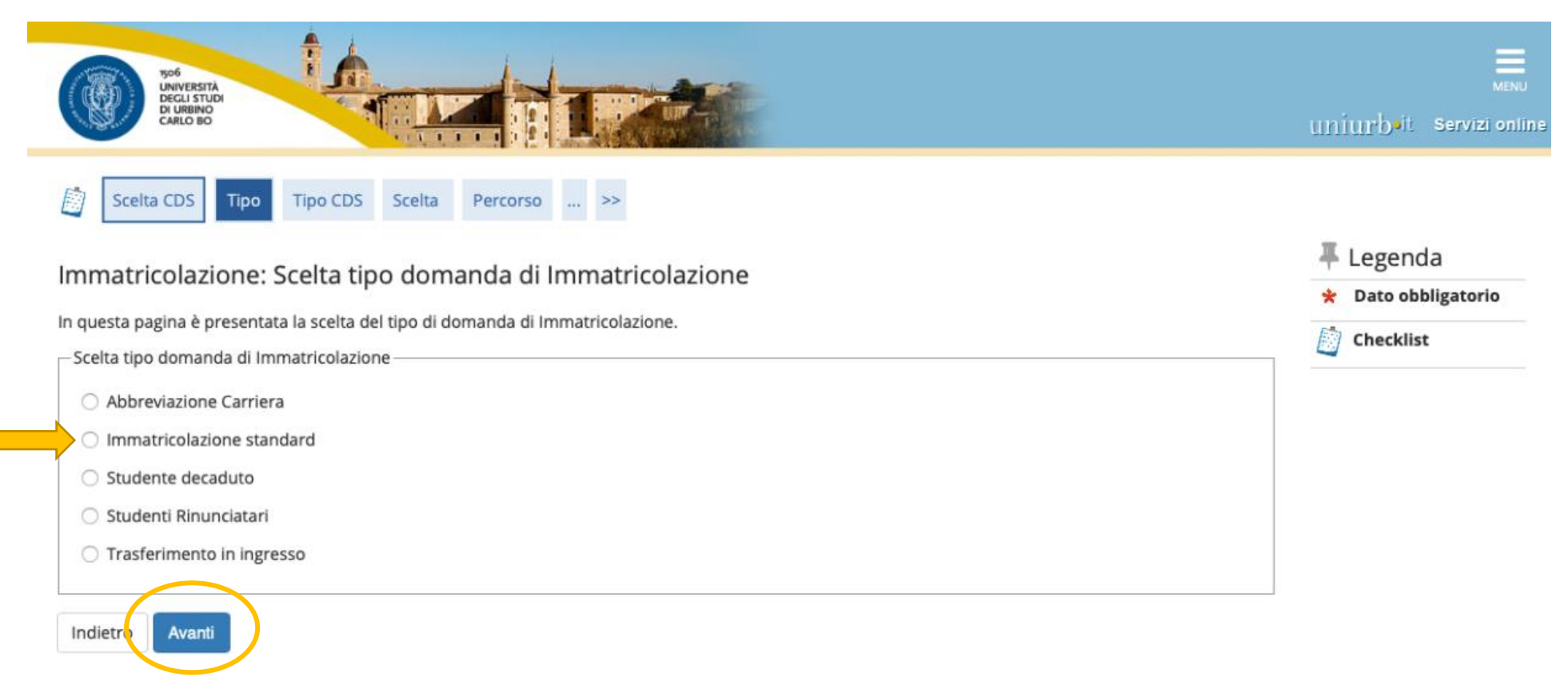

## Selezionare "CORSO DI SPECIALIZZAZIONE".

| NUVERSTA<br>DUNIVERSTA<br>DI UNINO<br>CARLO BO                                                                                                    | Menu<br>uniurb•it Servizi online                                                | ×                                                                                           |
|----------------------------------------------------------------------------------------------------|---------------------------------------------------------------------------------|---------------------------------------------------------------------------------------------|
| Scelta CDS       Tipo       Tipo CDS       Scelta       Percorso        >>         Immatricolazione:       Scelta tipologia corso di studio       In questa pagina è presentata la scelta del tipo di corso di studio per cui eseguire la procedura di immatricolazione.       Scelta tipologia corso di studio | <ul> <li>↓ Legenda</li> <li>★ Dato obbligatorio</li> <li>➢ Checklist</li> </ul> | Area Riservata<br>Logout<br>Cambia Password<br>Altre Carriere                               |
| <ul> <li>Corso di Laurea</li> <li>Corso di Laurea Magistrale</li> <li>Corso di Laurea Magistrale Ciclo Unico 5 anni</li> <li>Master di Primo Livello</li> <li>Dottorato di Ricerca (D.M. 45/13)</li> </ul>                                                                                                    |                                                                                 | Anagrafica<br>Consensi Privacy<br>Foto<br>Libretto                                          |
| <ul> <li>Master di Secondo Livello</li> <li>Corso di Alta Formazione</li> <li>CORSO DI SPECIALIZZAZIONE</li> <li>Singole Attività Formative</li> <li>Summer/Winter School</li> </ul>                                                                                                    |                                                                                 | Analisi Carriera<br>Conseguimento Titolo<br>Piano Carriera<br>Domanda di Passaggio di Corso |
| SCUOLA DI SPECIALIZZAZIONE     Corso di Formazione Permanente Indiet      Avanti                                                                                                    |                                                                                 | Domanda di trasferimento<br>Domanda di Valutazione Preventiva<br>Immatricolazione           |

Dopo aver scelto la tipologia del corso di studio, il sistema presenta la lista dei Percorsi a cui è possibile immatricolarsi.

Selezionare il Percorso relativo al grado di scuola per il quale si risulta ammessi a seguito della pubblicazione della graduatoria finale.

I candidati che risultano in posizione utile in più graduatorie devono optare per un solo grado di scuola.

Effettuata la selezione, Cliccare su "AVANTI".

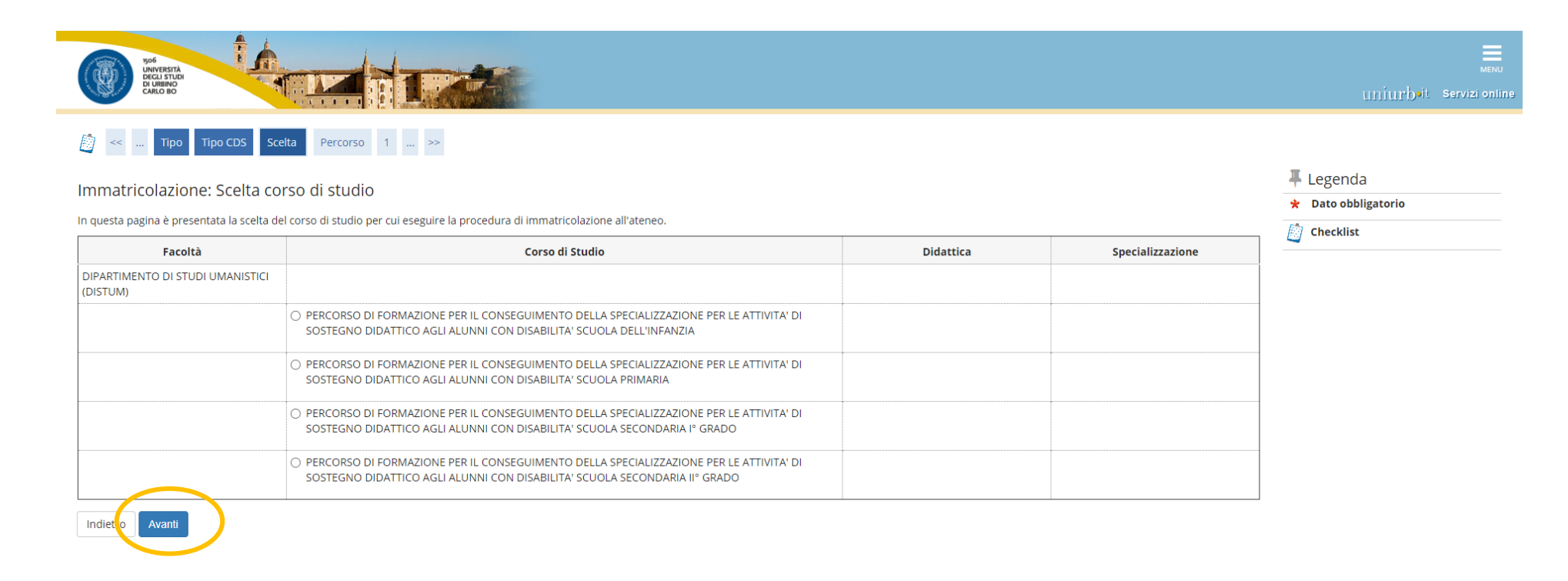

## Nella schermata di riepilogo Cliccare su "CONFERMA".

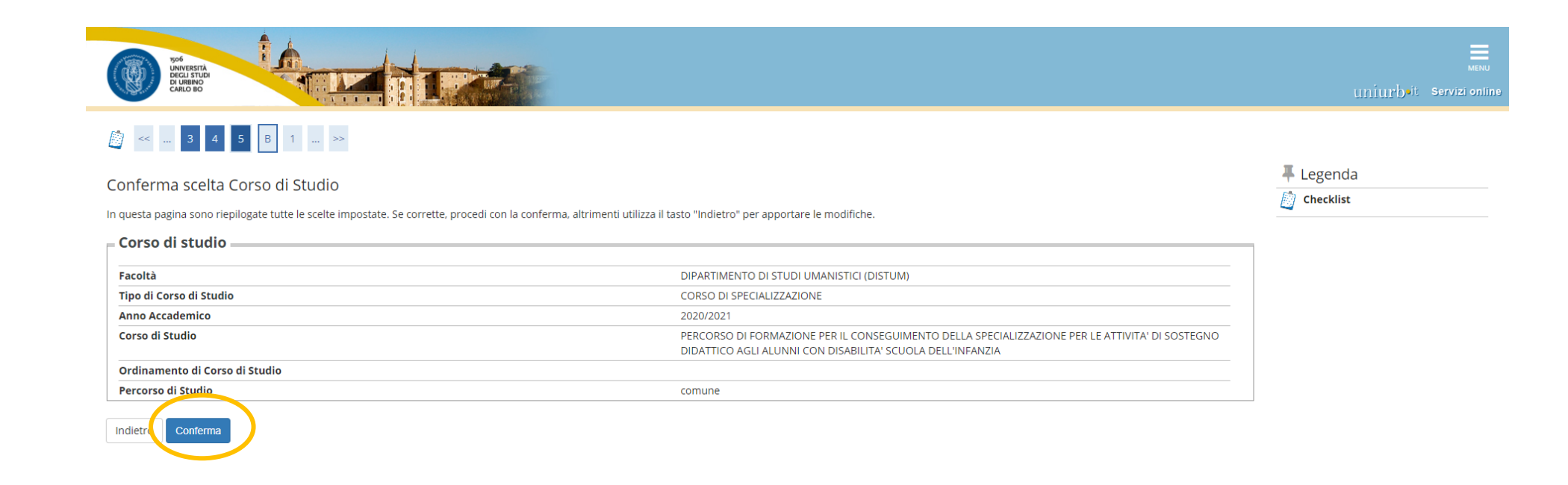

**Selezionare** "NO" alla seguente richiesta di autorizzazione e andare "AVANTI", in quanto il corso di specializzazione non prevede alcuna forma di contribuzione agevolata, né per reddito né esoneri di altra tipologia.

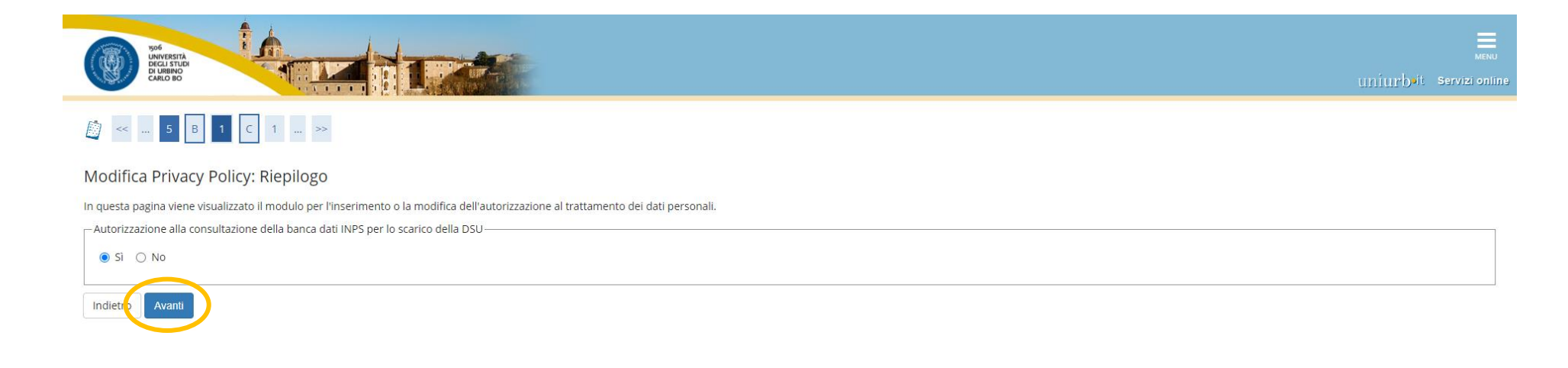

Qui vengono riepilogati i titoli di accesso inseriti all'atto dell'iscrizione al concorso. È possibile modificare o completare l'inserimento dei titoli obbligatori *Cliccando* su "INSERISCI" per ciascuna delle voci.

| ALBERT.                                                                | DI URBINO<br>CARLO BO                                                                                                    |                                                                                      |                                    |                            | uniurb•it Servizi or                     |
|------------------------------------------------------------------------|----------------------------------------------------------------------------------------------------|--------------------------------------------------------------------------------------|------------------------------------|----------------------------|------------------------------------------|
| ] <<                                                                   | 1 Titoli Dettaglio Immatri                                                                                               | c. Dati >>                                                                           |                                    |                            |                                          |
| ettag                                                                  | lio titoli richiesti                                                                                                    |                                                                                      |                                    |                            | 📕 Legenda                                |
| r prose                                                                | quire è necessario dichiarare i titoli di stud                                                                           | io. Per primi vengono mostrati i titoli di studio obbligatori, mentre le v           | arie onz                           | ioni mostrano titoli che   | Checklist                                |
| no alter                                                               | nativi fra loro. Nelle pagine seguenti verra                                                                             | nno chiesti i dati relativi ai titoli di studio conseguiti negli anni precede        | enti.                              |                            | 🧼 Completato                             |
| litoli                                                                 | di Studio Obbligatori                                                                                                    |                                                                                      |                                    |                            | 🛷 Non Completato                         |
| 🚺 Per                                                                  | proseguire è necessario completare l'inse                                                                                | imento di tutti i titoli di studio obbligatori.                                      |                                    |                            | Titolo dichiarato                        |
| Stato                                                                  |                                                                                                    |                                                                                      | Stato                              |                            | <ul> <li>Titolo obbligatorio</li> </ul>  |
| blocco                                                                 | Titolo                                                                                                    | Note                                                                                 | Titolo                             | Azioni                     | obbligatorio                             |
| $\checkmark$                                                           | Titolo di Scuola Superiore                                                                                               |                                                                                      | ۲                                  | Inserisci                  | is Modifica titolo                       |
|                                                                        | di Studio Alternativi                                                                                                    |                                                                                      |                                    |                            | <ul> <li>Manallana datta alli</li> </ul> |
| Titoli                                                                 |                                                                                                    |                                                                                      |                                    |                            | titolo                                   |
| Titoli<br>Per<br>alter                                                 | proseguire è necessario completare l'inse<br>rnativi fra loro:                                                           | rimento di tutti i titoli di studio di almeno un blocco opzionale. Le varie          | e opzioni                          | i mostrano titoli che sono | titolo                                   |
| Titoli<br>Per<br>alter<br>Opzion                                       | proseguire è necessario completare l'inse<br>rnativi fra loro:<br>ne 1:                                                  | rimento di tutti i titoli di studio di almeno un blocco opzionale. Le varie          | e opzioni                          | i mostrano titoli che sono | titolo                                   |
| Titoli Pergalter Opzion Stato blocco                                   | proseguire è necessario completare l'inser<br>mativi fra loro:<br>ne 1:<br>Titolo                                        | rimento di tutti i titoli di studio di almeno un blocco opzionale. Le varie<br>Note  | opzioni<br>Stato<br>Titolo         | i mostrano titoli che sono | titolo                                   |
| Titoli Per   alter Opzion Stato blocco                                 | proseguire è necessario completare l'inser<br>mativi fra loro:<br>ne 1:<br><b>Titolo</b><br>Titolo straniero             | rimento di tutti i titoli di studio di almeno un blocco opzionale. Le vario          | e opzioni<br>Stato<br>Titolo<br>©  | i mostrano titoli che sono | Cancella titolo                          |
| Titoli Per palter Dpzion Stato blocco Provident                        | proseguire è necessario completare l'inser<br>mativi fra loro:<br>ne 1:<br>Titolo<br>Titolo straniero<br>ne 2:           | rimento di tutti i titoli di studio di almeno un blocco opzionale. Le varie<br>Note  | Stato<br>Titolo                    | i mostrano titoli che sono | Cancella titolo                          |
| Titoli Per jalter Opzion Stato blocco Opzion Stato blocco Stato blocco | proseguire è necessario completare l'inser<br>mativi fra loro:<br>ne 1:<br>Titolo<br>Titolo straniero<br>ne 2:<br>Titolo | imento di tutti i titoli di studio di almeno un blocco opzionale. Le varie Note Note | Stato<br>Titolo<br>Stato<br>Titolo | Azioni<br>Azioni<br>Azioni | Cancella titolo                          |

#### Seguire la procedura on line.

Nelle successive schermate il sistema presenta i dati inseriti all'atto dell'iscrizione al concorso ("Dati prima immatricolazione nel sistema universitario", "Stato Occupazionale", "Dati anagrafici", "Documento di identità", "Riepilogo titoli inseriti"). È possibile modificare o confermare i dati presenti.

Nella Schermata di riepilogo di Cliccare su "CONFERMA"

| i<br>nuesta pagina sono rienilogate tutte le scelte impostate. Se | corretta, procedi con la conforma, altrimenti utilizza il tasto "Indiatro" per apportare la modifiche                                                              | Checklist |                                   |
|-------------------------------------------------------------------|----------------------------------------------------------------------------------------------------|-----------|-----------------------------------|
| ati immatricolazione                                              | confette, procedi con la conferma, alcimenti dunzza il tasto indietto per apportare le modifiche.                                                                  |           |                                   |
|                                                                   |                                                                                                    |           |                                   |
| no Accademico                                                     | 2020/2021                                                                                                    |           |                                   |
| oltà                                                              | DIPARTIMENTO DI STUDI UMANISTICI (DISTUM)                                                                                                    |           |                                   |
| o di Titolo di Studio                                             | Specializzazione di attività di Sostegno                                                                                                    |           | Area Riservata                    |
| o di Corso di Studio                                              | CORSO DI SPECIALIZZAZIONE                                                                                                    |           | logout                            |
| o Ingresso in Ateneo                                              |                                                                                                    |           | Cambia Password                   |
| o domanda di immatricolazione                                     | Immatricolazione standard                                                                                                    |           | Altre Carriere                    |
| rso di Studio                                                     | PERCORSO DI FORMAZIONE PER IL CONSEGUIMENTO DELLA SPECIALIZZAZIONE<br>PER LE ATTIVITA' DI SOSTEGNO DIDATTICO AGLI ALUNNI CON DISABILITA'<br>SCUOLA DELL'INFANZIA   |           | Area Studente                     |
| dinamento di Corso di Studio                                      | PERCORSO DI FORMAZIONE PER IL CONSEGUIMENTO DELLA SPECIALIZZAZIONE<br>PER LE ATTIVITA' DI SOSTEGNO DIDATTICO AGLI ALUNNI CON DISABILITA'<br>SCLIQI A DELL'INFANZIA |           | Anagrafica                        |
| ati immatricolazione al Sistema Unive                             | rsitario                                                                                                    | 1         | Foto                              |
| A. Immatricolazione SU                                            | 2013/2014                                                                                                    |           | Libretto                          |
| ta Immatricolazione SU                                            | 01/10/2013                                                                                                    |           | Analisi Carriera                  |
| eneo Immatricolazione SU                                          | Università degli Studi di Urbino Carlo Bo                                                                                                    |           |                                   |
|                                                                   |                                                                                                    |           |                                   |
| tri Dati di Immatricolazione                                      |                                                                                                    | 1         | Piano Carriera                    |
| ologia didattica                                                  |                                                                                                    |           | Domanda di Passaggio di Corso     |
| ato occupazionale                                                 | non disponibile - full-time                                                                                                    |           |                                   |
| de                                                                | Urbino                                                                                                    |           | Domanda di trasferimento          |
| dietre                                                            |                                                                                                    |           | Domanda di Valutazione Preventiva |

Non inserire o modificare la tipologia "(A) NESSUN ESONERO" in quanto non sono previsti esoneri di alcuna natura per i corsi di specializzazione.

Cliccare su "CONFERMA E PROSEGUI".

| VOIR DELTATION DELTATION                                                                  |             |           |       | uniurbeit Servizionlin                 |
|-------------------------------------------------------------------------------------------|-------------|-----------|-------|----------------------------------------|
| [] << 2 G 1 H 1                                                                           |             |           |       |                                        |
| Domande di Esonero                                                                        |             |           |       | I Legenda                              |
| In questa pagina viene visualizzato l'elenco degli esoneri per cui è stata presentare dor | nanda.      |           |       | Checklist                              |
| Esoneri                                                                                   |             |           |       | o Domanda Respinta                     |
|                                                                                           |             |           |       | <ul> <li>Domanda Registrata</li> </ul> |
|                                                                                           |             |           |       | Esonero ottenuto                       |
| Tipologia                                                                                 | Data Inizio | Data Fine | Stato |                                        |
| (A) NESSUN ESONERO                                                                        |             |           | ۵     |                                        |
| Inserisci o Modifica le Domande di Esonero<br>Indietro Conferma e Prosegui                |             |           |       |                                        |

La procedura è terminata.

Scaricare la domanda di immatricolazione, che deve essere stampata, firmata e inserita esclusivamente in formato pdf negli allegati di ESSE3.

Solo per coloro che abbiano già conseguito un titolo di specializzazione sul sostegno in altro grado di istruzione, oltre alla domanda di immatricolazione, è necessario caricare anche il modulo E, per un'eventuale richiesta di riconoscimento dei CFU. Per procedere cliccare la voce "ALLEGATI CARRIERA" del menù e scegliere la tipologia corrispondente ("Modulo E bando Sostegno VI"; "Allegati ai Moduli A-E" per il caricamento di eventuali certificati dei titoli dichiarati nel modulo, nel caso in cui il titolo sia stato conseguito presso altro Ateneo).

Per la compilazione del modulo E collegarsi alla pagina https://unimod.uniurb.it/modulistica-sostegno/

| WYVESTRA<br>DECLISION<br>ELANDRO                                                                                                    |                                                                                                    |                         | × |
|----------------------------------------------------------------------------------------------------|----------------------------------------------------------------------------------------------------|-------------------------|---|
| Immatricolazione                                                                                                    |                                                                                                    | Area Riservata          |   |
|                                                                                                    |                                                                                                    | Logout                  |   |
| in questa pagina sono presentati i dati inseriti durante la procedura di immatricolazione. Se tutti i dati sono corretti, si                              | puo procedere alla visualizzazione e stampa dei documento di immatricolazione.                                                                                | Cambia Password         |   |
| Dati Immatricolazione                                                                                                    |                                                                                                    | Area Registrato         |   |
| Anno Accademico                                                                                                    | 2020                                                                                                    |                         |   |
| Facoltà                                                                                                    | DIPARTIMENTO DI STUDI UMANISTICI (DISTUM)                                                                                                    | Mobilità internazionale | > |
| Tipo di Titolo di Studio                                                                                                    | Specializzazione di attività di Sostegno                                                                                                    |                         |   |
| Tipo di Corso di Studio                                                                                                    | CORSO DI SPECIALIZZAZIONE                                                                                                    |                         |   |
| Tipo Ingresso in Ateneo                                                                                                    |                                                                                                    |                         |   |
| Tipo di immatricolazione                                                                                                    | Immatricolazione standard                                                                                                    |                         |   |
| Corso di Studio                                                                                                    | PERCORSO DI FORMAZIONE PER IL CONSEGUIMENTO DELLA SPECIALIZZAZIONE PER LE ATTIVITA' DI SOSTEGNO<br>DIDATTICO AGLI ALUNNI CON DISABILITA' SCUOLA DELL'INFANZIA |                         |   |
| Ordinamento di Corso di Studio                                                                                                    | PERCORSO DI FORMAZIONE PER IL CONSEGUIMENTO DELLA SPECIALIZZAZIONE PER LE ATTIVITA' DI SOSTEGNO<br>DIDATTICO AGLI ALUNNI CON DISABILITA' SCUOLA DELL'INFANZIA |                         |   |
| Dati immatricolazione al Sistema Universitario<br>A.A. Immatricolazione SU<br>Data Immatricolazione SU                                                    | 2013/2014<br>01/10/2013                                                                                                    |                         |   |
| Ateneo Immatricolazione SU                                                                                                    | Università degli Studi di Urbino Carlo Bo -                                                                                                    |                         |   |
| <ul> <li>Non sono presenti allegati alla matricola</li> <li>Procedi con una Nuova Immatricolazione</li> <li>Stampa Domanda di Immatricolazione</li> </ul> |                                                                                                    |                         |   |

La domanda di immatricolazione si ritiene perfezionata solo al pagamento della prima rata della contribuzione.

Per effettuare il pagamento cliccare la voce PAGAMENTI dal menù a destra. Selezionare la fattura generata relativa al contributo da pagare. Procedere con pagoPA online oppure stampare l'avviso di pagamento da presentare presso qualsiasi prestatore di servizi di pagamento attivo.

Per ulteriori informazioni sul sistema PagoPA è disponibile la "Guida al pagamento della Contribuzione Studentesca con PagoPA" all'indirizzo <u>https://www.uniurb.it/studiaconnoi/studenti/contributi/pagopa</u>